Important: The grade you receive for a College in the High School course becomes part of your official transcript.

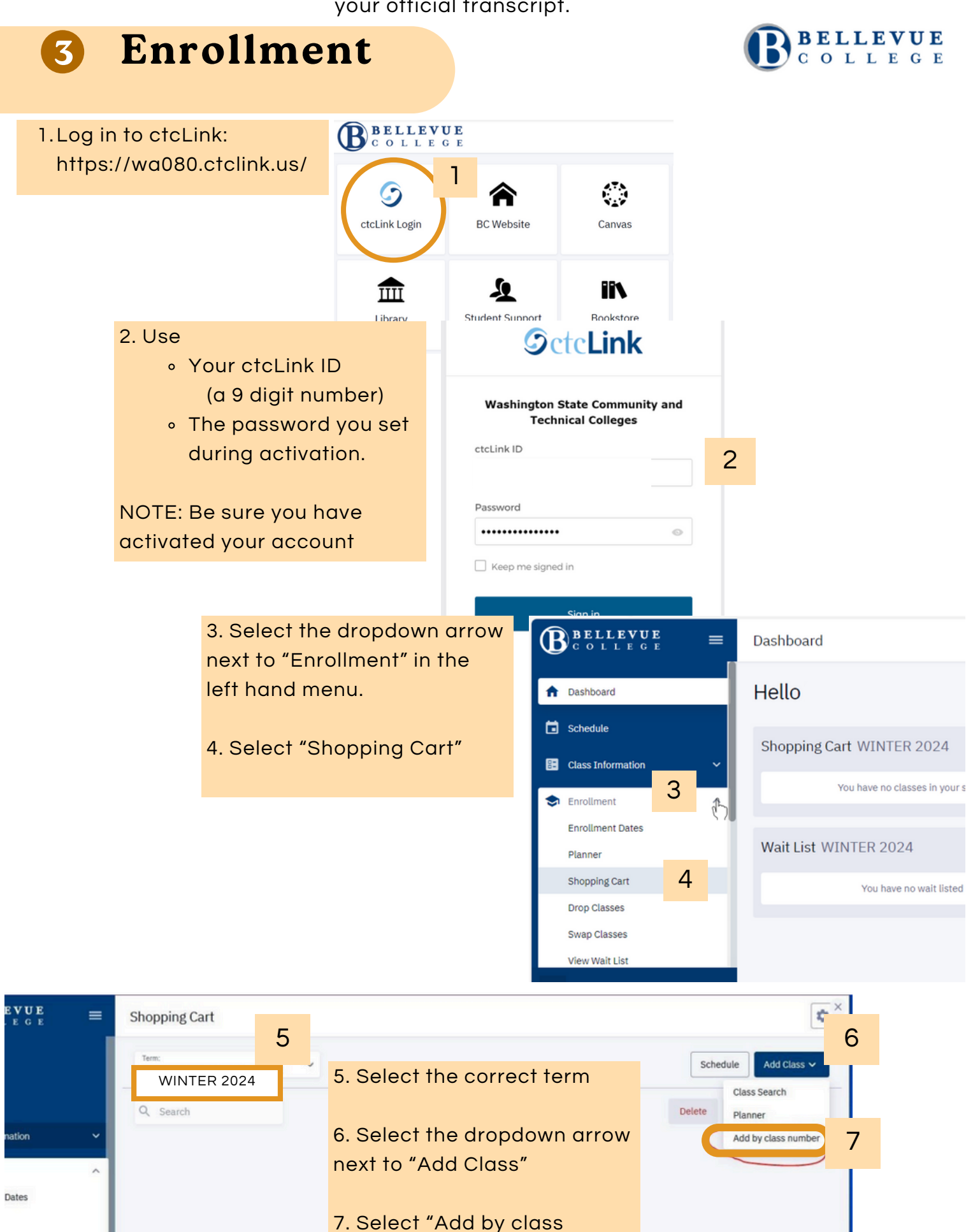

number"

8. Your teacher will provide a Class Number and your Permission Number.

Add the class to the cart by class number.

| -   | _                                  | ×       |
|-----|------------------------------------|---------|
|     | Add by class nur                   | nber    |
| 8   | Add a class to the cart by class r | number. |
| You | Cancel Add                         | a ca    |

Enrollment options

9. On the next window, type the

"Permission Number" provided to you by your teacher.

## NOTE:

This number is only for you to enroll in this specific course.

\*Do not change the Start Date.

10. Select Save

Select the class (or classes)
you would like to add.

12. Click "Enroll."

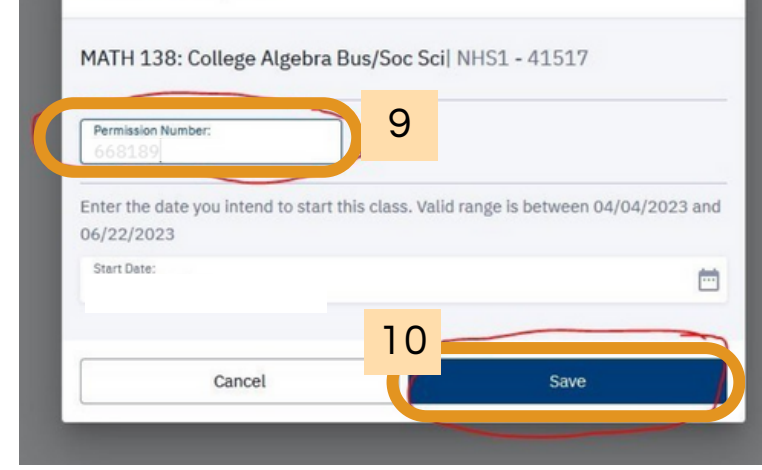

×

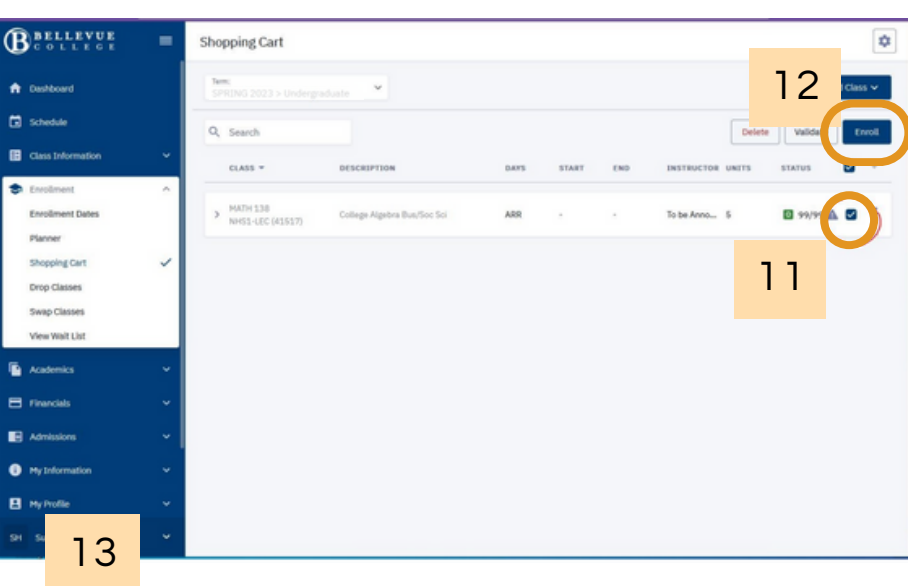

13. You should see a pop-up message confirming your successful enrollment in the class (or classes).

| DESCRI | PTION                                                                            | DAYS | START    | END         | INSTRUCTOR | UNITS |
|--------|----------------------------------------------------------------------------------|------|----------|-------------|------------|-------|
| Colle  | Enrollment Results<br>Enrollment results of 1 class(es) for the term SPRING 2023 |      |          |             |            |       |
| Ŀ      | CLASS RESULTS                                                                    |      |          |             |            |       |
| L      | Class # 41517                                                                    |      | Added to | your schedu | le.        |       |
| L      | This class has been added to your schedule.                                      |      |          |             |            | I     |
| L      | ОК                                                                               |      |          |             |            |       |